Direction Départementale Des Territoires et de la Mer Service Maritime/PAM Mission navigation professionnelle

### CREATION D'UN COMPTE SUR LE PORTAIL DU MARIN

Cette création se fait en trois étapes :

• - création de l'habilitation cerbère <u>sur http://portail-du-marin.din.developpement-</u> <u>durable.gouv.fr</u> (étape 1)

 confirmation de l'habilitation cerbère en cliquant sur le lien dans le mail adressé dans votre messagerie personnelle

• création de votre compte sur le portail marin sur <u>http://portail-du-marin.din.developpement-</u> <u>durable.gouv.fr</u> (étape 2)

| 0 - Création du compte sur | http://portail-du-marin.din.developpement- |
|----------------------------|--------------------------------------------|
| durable.gouv.fr            |                                            |

| RTAIL DU MARIN                                                                                                    | Accuei & Connecton à mon portai                                                                                                    |
|----------------------------------------------------------------------------------------------------|----------------------------------------------------------------------------------------------------|
|                                                                                                    | A PORTAIL DU MARIN                                                                                                    |
| Je me connecte pour la 1ère fois                                                                                                    | Bienvenue dans le Portail du marin                                                                                                    |
| Etape 1: Je crée mon compte      Noublez pas de confirmer la création du compte dans les 24h à partir du Mél que vous aurez reçu.      Après création, revenir sur cette page pour passer à     Naree 2 | Un outil d'aide à la gestion de votre carrière, consultable de manière sécurisée depuis votre ordinateur, votre tablette ou<br>votre smartphone.                                                                                                    |
| Etape 2: Je crée mon accès sur le portail<br>En renseignant les informations qui me sont<br>demandées : N° de marin et N° de livret professionnel<br>ou N° de titre                                     | Que permet concrètement ce portail ?                                                                                                    |
| 🛔 J'ai déja un compte                                                                                                    | <ul> <li>Ves informations personneles d'identifies de condonnées.</li> <li>Ves lignes de année et un blas synthétique de votre carrier. Interrogez prioritaliement votre<br/>armateur pour totale question en lien avec ves lignes de service.</li> <li>Ves titres de formation, dérogations et leux dates d'armée à échance.</li> <li>Les dates de votre derrier vote indicates de votre aprication de notes apricates de la conducta de la conducta de la</li></ul> |
| La Connexion à mon portail<br>La Mot de passe perdu                                                                                                    | Vous pouve2 aussi :<br>• Netre à jour van internations personneles.<br>• Télevaper les formulaires Certs pré-remis sour la dévrance et la revalidation de vas titres.<br>• Interroger vas acrives de fadministration nartitre grâce à un formulaire de contact.<br>• Interroger enset les de nodes nocealités. Imismeter las un offications.                                                                                                    |
| € Aidēs                                                                                                    | Il vous alerte de l'arrivée à échéance :                                                                                                    |
| > Aide à la première connexion:                                                                                                    |                                                                                                    |
| > Aide à l'utilisation du Portail:                                                                                                    |                                                                                                    |
| En cas de problème de connexion: Contactez<br>votre administration maritime.                                                                                                    |                                                                                                    |

Sélectionner « **Etape 1** » pour accéder à l'habilitation Cerbère du portail du Ministère de l'Environnement de l'Energie et de la Mer

| Créer r | □ Mobile <u>**</u> Connexic<br>non compte | Déconnexion    | Mon compte | 88 <b>II</b> 🚺 | O Aide |
|---------|-------------------------------------------|----------------|------------|----------------|--------|
| Votre   | identité                                  |                |            |                |        |
|         | Civilité *                                | ©Mme ©M.       |            |                |        |
|         | Nom *                                     |                |            |                |        |
|         | Prénom *                                  |                |            |                |        |
|         | Adresse mail *                            |                |            |                |        |
|         | Confirmation adresse mail *               |                |            |                |        |
|         |                                           |                |            |                |        |
|         | Adresse postale                           |                |            |                |        |
|         | Code postal                               |                |            |                |        |
|         | Ville                                     |                |            |                |        |
|         | Pays *                                    | FRANCE         |            |                |        |
|         | Téléphone                                 |                |            |                |        |
|         | Mobile                                    |                |            |                |        |
| 1.01    | A Provide State                           |                |            |                |        |
| Chant   | os obligatolies                           |                |            |                |        |
|         |                                           | Précédent Suiv | ant        |                |        |

Remplir les champs obligatoires signalés par un astérisque rouge.

Attention ! l'adresse mail indiquée permet de recevoir le lien permettant de valider l'habilitation Cerbère et deviendra votre identifiant au portail du marin .

| Créer mon compte                                                                                                    | n 🔁 Déconnexion 💄 Mon com                                                                                                    | pte 🎬    |                                                                                                    | O Aid                                             |
|----------------------------------------------------------------------------------------------------|----------------------------------------------------------------------------------------------------|----------|----------------------------------------------------------------------------------------------------|---------------------------------------------------|
| Votre identité                                                                                                    |                                                                                                    |          |                                                                                                    | _                                                 |
| Civilité *                                                                                                    | CMmo @M                                                                                                    |          |                                                                                                    |                                                   |
| Nom *                                                                                                    | SAILOR                                                                                                    |          |                                                                                                    |                                                   |
| Prénom *                                                                                                    | JACQUES                                                                                                    |          |                                                                                                    |                                                   |
| Adresse mail *                                                                                                    | jacques.sailor@laposte.net                                                                                                    |          |                                                                                                    |                                                   |
| Confirmation adresse mail *                                                                                                    | iacques.sailor@laposte.net                                                                                                    |          |                                                                                                    |                                                   |
|                                                                                                    |                                                                                                    |          |                                                                                                    |                                                   |
| Adrosso postalo                                                                                                    |                                                                                                    |          |                                                                                                    |                                                   |
| Code postal                                                                                                    |                                                                                                    |          |                                                                                                    |                                                   |
| Ville                                                                                                    |                                                                                                    |          |                                                                                                    |                                                   |
| Pays *                                                                                                    | FRANCE                                                                                                    |          | -                                                                                                    |                                                   |
| Téléphone                                                                                                    |                                                                                                    |          |                                                                                                    |                                                   |
| Mobile                                                                                                    |                                                                                                    |          |                                                                                                    |                                                   |
| 101 15 13                                                                                                    |                                                                                                    |          |                                                                                                    |                                                   |
| - Unamps obligatoires                                                                                                    |                                                                                                    |          |                                                                                                    |                                                   |
|                                                                                                    | Précédent Suivant                                                                                                    |          |                                                                                                    |                                                   |
|                                                                                                    |                                                                                                    |          |                                                                                                    |                                                   |
| INISTÈRE DE L'ÉCOLOGIE, DU DÉVELOPPER<br>INISTÈRE DU LOGEMENT ET DE L'ÉGALITE D<br>Portail d'authentification Ce                                                                                                    | Venion 2016-06-10716 21:11-aes 11<br>NENIT DURABLE ET DE L'ÉNERGIE<br>ES TERRITORIES ET DE LA RURALITÉ<br>rbère                                                                                                    |          |                                                                                                    |                                                   |
| INSTITUTE DE LECOLOGIE. DU RÉVELOPMEN<br>INSTITUTE DU LOGEMENT ET DE LEGALTE (<br>Portail d'authentification Ce<br>Distriction de letter<br>réfer mon compte                                                                                                    | Venera 2016 66:01712 21 11 cent1<br>HENT DURABLE ET DE L'ÉNERGIE<br>ES TENRITOIRES ET DE LA RURALITÉ<br>rbère<br>onnexion @Déconnexion &Mon                                                                                                    | compte j | × =                                                                                                    | All Control All All All All All All All All All A |
| ININITERE DE L'ÉCOLOGIE. DU DÉVELOPPE<br>ININITERE DU LOGEMENT ET DE L'ÉGALITE L<br>Portail d'authentification Ce<br>l Mobile El C<br>iréer mon compte<br>Votre identifié                                                                                                    | Venero 2016-86-10712-21 11-teer11<br>NENT DURABLE ET DE LÉNERGIE<br>ES TERRITORIES ET DE LA RURALITÉ<br>TDÈTE<br>onnexion DDéconnexion LMon                                                                                                    | compte   | ** == •                                                                                                    | Ai                                                |
| INISTÈRE DE LÉCOLOGIE, DU DÉVELOPPER<br>INISTÈRE DU LOGEMENT ET DE L'ÉGALITE (<br>Portail d'authentification Ce<br>liféer mon compte<br>Votre identité                                                                                                    |                                                                                                    | compte ; | ** = •                                                                                                    | a 💽 Ai                                            |
| INISTÈRE DE LÉCOLOGE, DU DÉVELOPPER<br>INISTÈRE DU LOGEMENT ET DE L'ÉGALTE L<br>Portail d'authentification Ce<br>l'éer mon compte<br>Votre identité<br>Votre identité                                                                                                    | Vereine 2016 496 HTTP2 21 11 team11                                                                                                    | compte j | <del>30</del> ; <b>— I</b>                                                                                                    | a 💽 Ai                                            |
| ININITERE DE L'ÉCOLOGIE. DU DÉVELOPPER<br>ININITERE DU LOGEMENT ET DE L'ÉGALTE D<br>Portail d'authentification Ce<br>iréer mon compte<br>Votre identité<br>Votre identité<br>Civillé :<br>Adresse mail                                                                                                    | Vereine 2016-66-10112: 11 Heart1<br>HENT DURANE ET DE LEVERDIE<br>ES TERRITORES ET DE LA RURALITÉ<br>rbère<br>onnexion Dockonnexion Long<br>Monsieur<br>SALLOR<br>SALLOR<br>SALLOR                                                                                                    | compte j | * = 1                                                                                                    | Ai                                                |
| ININITERE DE L'ÉCOLOGIE. DU DÉVELOPPOR<br>INISTERE DU LOGRIMENT ET DE L'EGALTE D<br>Portail d'authentification Ce<br>préer mon compte<br>Votre identité<br>Votre identité<br>Non:<br>Adresse mail<br>Adresse postai                                                                                                    | Veren-2016-96-10712-111-tear11                                                                                                    | compte g | ** = •                                                                                                    | Ai                                                |
| INISTERE DE LÉCOLOGIE. DU DÉVELOPPEN<br>INISTERE DU LOGEMENT ET DE LÉGALTE L<br>Portail d'authentification Ce<br>créer mon compte<br>Votre identité<br>Counté :<br>Prénom:<br>Adresse mai<br>Counté :<br>Counté :<br>Prénom:<br>Adresse postae<br>Courté de postae<br>Pare :<br>Pare :                                                                                                    | Venero 2016 496 HTTP2 21 11 Heart1                                                                                                    | compte g | ** =                                                                                                    | a o Ai                                            |
| INISTÈRE DE LÉCOLOGIE, DU DÉVELOPPER<br>INISTÈRE DU LOGEMENT ET DE L'ÉGALTE L<br>Portail d'authentification Ce<br>iréer mon compte<br>Votre identité<br>Votre identité<br>Coviné :<br>Non:<br>Adresse postaie<br>Code postai<br>Code postai<br>Code postai<br>Code postai                                                                                                    | Venero 2016 496 HTTP2 21 11 Heart1<br>HENT DURABLE ET DE LE NURALIE<br>EST TERRITORIES ET DE LA RURALIE<br>Profese<br>onnexion @Deconnexion @Mon<br>Monieur<br>SALLOR<br>Jacques<br>Jacques sallor@Japoste net.<br>FRANCE                                                                                                    | compte 3 | ** =                                                                                                    | a o Ai                                            |
| INSTÉRE DE LÉCOLOGE. DU GÉVEL GORDE<br>INSTÊRE DU LOGEMENT ET DE LÉGALTE (<br>Portail d'authentification Ce<br>mention de l'également<br>Porter identité<br>Votre identité<br>Covillé:<br>Adresse postai<br>Code postai<br>Code postai<br>Code postai<br>Code postai<br>Pays :<br>Téléphone                                                                                                    | Venero 2016 496 VETTE 21 11 towell<br>HENT DURABLE ET DE L'ENERGIE<br>ESTERRIFORES ET DE LA RURALITÉ<br>(Chère<br>Monsieur<br>SaluCR<br>Monsieur<br>SaluCR<br>SaluCR<br>RANCE                                                                                                    | compte s | ** = 1                                                                                                    | Al                                                |
| Anstere per l'écologie du néver compet<br>mattere pu locement et de l'écure d<br>Portail d'authentification Ce<br>créer mon compté<br>Votre identité<br>Non:<br>Préson<br>Adresse nalle<br>Code posse<br>Code posse<br>Pagas<br>Tétéries<br>Monie et<br>Monie et<br>Pagas                                                                                                    | Venero 2016 496 VETTE 21 11 Venero 1<br>Venero 2016 496 VETTE 21 11 Venero 1<br>Venero 1000 Venero 100 LA RURALITE<br>Tribère<br>onnexion Detreconnexion Mono<br>Monosorr<br>Jacques<br>Jacques Salorg<br>Jacques Salorg<br>Jacques Salorg<br>Jacques Salorg                                                                                                    | compte 3 | ** = 1                                                                                                    | Al                                                |
| INISTERE DE L'ÉCOLOGIE. DU DÉVELOPPER<br>INISTERE DU LOGEMEINT ET DE L'ÉCALITE L'<br>Portail d'authentification Ce<br>irréer mon compte<br>Votre identité<br>Votre identité<br>Civité :<br>Adresse postai<br>Code postai<br>Code Code Code Code Code Code Code Code                                                                                                    | Venero 2016-2017 21 11 Heart1  INENT DURABLE ET DE LÉNERGIE ES TERRITORISES ET DE LA RURALITE  TDÈTE  Onnexion @Déconnexion                                                                                                    | compte a | ** =                                                                                                    | I 0 AI                                            |
| ININSTERE DE LÉCOLOGIE. DU DÉVELOPPEN<br>INISTÈRE DU LOGEMENT ET DE LÉGALTE D<br>Portail d'authentification Ce<br>Inférer mon compte<br>Votre identité<br>Civité :<br>Nom:<br>Adresse posta<br>Civité :<br>Courté :<br>Courté :<br>Nom:<br>Prénon:<br>Adresse posta<br>Courté :<br>Noble:<br>Payse<br>Des posta<br>Mobile:<br>Payse<br>Mobile:<br>Payse<br>Courté :<br>Mobile:<br>Civité :<br>Mobile:<br>Civité :<br>Courté :<br>Mobile:<br>Civité :<br>Courté :<br>Payse<br>Mobile:<br>Civité :<br>Courté :<br>Payse<br>Mobile:<br>Civité :<br>Courté :<br>Courté :<br>Cou                                                                                                    | Venero 2016 496 HTTP2 21 11 Heart1 Venero 2016 496 HTTP2 21 11 Heart1 Venero 2016 496 HTTP2 21 11 Heart1 Venero 2016 496 HTTP2 21 11 Heart1 Venero 2016 496 HTTP2 21 11 Heart1 Venero 2016 496 HTTP2 21 11 Heart1 Venero 2016 496 HTTP2 21 11 Heart1 Venero 2016 496 HTTP2 21 11 Heart1 Venero 2016 496 HTTP2 21 11 Heart1 Venero 2016 496 HTTP2 21 11 Heart1 Venero 2016 496 HTTP2 21 11 Heart1 Venero 2016 496 HTTP2 21 11 Heart1 Venero 2016 496 HTTP2 21 Heart1 Venero 2016 496 HTTP2 21 Heart1 Venero 2016 496 Heart1 Venero 2016 496 Heart1 Venero 2016                                                                                                    | compte j | 36 <b></b>                                                                                                    | A 1                                               |
| INISTÈRE DE LÉCOLOGIE, DU DÉVELOPPER<br>INISTÈRE DU LOGEMENT ET DE LÉGALTE (<br>Portail d'authentification Ce<br>iréer mon compte<br>Votre identité<br>Votre identité<br>Coviné :<br>Non:<br>Adresse postale<br>Coviné :<br>Parson<br>Adresse postale<br>Coviné :<br>Non:<br>Parson<br>Mobile :<br>Parson<br>Mobile :<br>None<br>Parson<br>Mobile :<br>Mobile :<br>Mo                                                                                                    | Venero 2016 496 VETTE 21 11 Uner 11 Venero 2016 496 VETTE 21 11 Uner 11 Venero 2016 496 VETTE 21 Venero 2016 496 VETTE 21 Venero 2016 496 VETTE 21 Venero 2016 496 VETTE 21 Venero 2016 496 VETTE 21 Venero 2016 496 VETTE 21 Venero 2016 496 VETTE 21 Venero 2016 496 VETTE 21 Venero 2016 496 VETTE 21 Venero 2016 496 VETTE 21 Venero 2016 496 VETTE 21 Venero                                                                                                    | compte   | ** ** •                                                                                                    |                                                   |
| Antipartite de la écolocie du nével occes<br>Portail d'authentification Ce<br>de de la écolocie de la écolocie<br>réfer mon compté<br>Votre identifé<br>Covie de la écolocie<br>de de sase donte secolo<br>de la écolocie de la écolocie<br>de la écolocie de la écolocie<br>de la écolocie de la écolocie<br>de la écolocie de la écolocie de la écolocie<br>de la écolocie de la écolocie de la écolocie<br>de la écolocie de la écolocie de la écolocie de la écolocie<br>de la écolocie de la écolocie de la                                                                                                    | Venen-2016-04-1012:11-tear11  IENT DURABLE ET DE LÉNERGIE ES TENRITORIS ET DE LA RURALITE  rbère  onnexion @Déconnexion @Mon Monsieur  Monsieur  Monsieur  FRANCE  sulvantes:  re et 1 caractère spécial; e:                                                                                                    | compte   | 36: <b></b> I                                                                                                    | I 🕢 Ai                                            |
| INISTERE DE L'ÉCOLOGIE. DU DÉVELOPPER<br>INISTERE DU LOGRAGHT ET DE L'ÉCALTE L'<br>Portail d'authentification Ce<br>isréer mon compte<br>Votre identité<br>Votre identité<br>Civité :<br>Nome :<br>Nome :<br>Nome :<br>Civité :<br>Nome :<br>Nome | Venero 2016-06-01112: 11 Heart1                                                                                                    | compte j | 361 222 8                                                                                                    | Ai o Ai                                           |
| INVESTERE DE LÉCOLOGIE. DU DÉVELOPPER<br>INVESTERE DU LOGRMENT ET DE LÉGALTE D<br>Portail d'authentification Ce<br>istéer mon compte<br>Votre identité<br>Votre identité<br>Unité :<br>Nominie<br>Adresse parties<br>Nominie<br>Mobile<br>Unité :<br>Nominie<br>Secondation<br>Mobile<br>Unité :<br>Nominie<br>Secondation<br>Mobile<br>Compte<br>Mobile<br>Compte<br>Nominie<br>Mobile<br>Compte<br>Nominie<br>Mobile<br>Compte<br>Compte<br>Co          | Venero 2016 496 HTTP2 21 11 Heart1                                                                                                    | compte ; | ** *                                                                                                    |                                                   |
| ANNETERE DE LÉCOLOGIE, DU DÉVELOPPEN<br>NESTERE DU LOGEMENT ET DE LÉGALTE D<br>Portail d'authentification Ce<br>créer mon compte<br>Votre identité<br>Coviné :<br>Non:<br>Prénom:<br>Adresse postaie :<br>Code postaie :<br>Non:<br>Prénom:<br>Adresse postaie :<br>Code postaie :<br>Mobile<br>Pays :<br>Mobile<br>Pays :<br>Mobile<br>Motile<br>• annons minuum.<br>• annons minuum.<br>•                                                                                                    | Venero 2016 496 VETTR2 21 11 vener11 Venero 2016 496 VETTR2 21 11 vener11 Venero 2016 496 VETTR2 21 11 venero 2016 496 VETTR2 21 11 ve                                                                                                    | compte 1 | in a state and a state of the state of the s | I O A1                                            |
| Antipatine De Lécologie du nével opération  Portai d'authentification Ce  Portai d'authentification Ce  Portai d'authentifica                                                                                                    | Venero 2016 496 VETTE 21 11 vener 11 Venero 2016 496 VETTE 21 11 vener 11 Venero 2016 496 VETTE 21 11 venero 2016 496 VETTE 21 11 venero 2016                                                                                                    | compte 1 | 36 <b>z</b>                                                                                                    | I 🕤 Ai                                            |
| Anatre de la coloque du développe<br>Portai d'authentification Ce<br>créer mon compte<br>Votre identité<br>Votre identité<br>Course :<br>Pérons<br>Adresse nostai<br>Adresse nostai<br>Code passe doit respecter les règles<br>code poster<br>Mon mot de passe doit respecter les règles<br>const annue.<br>Mot de passe doit respecter les règles<br>const annue.<br>Mot de passe doit respecter les règles<br>const annue.<br>Mot de passe doit respecter les règles<br>const annue.<br>Mot de passe doit respecter les règles<br>const annue.<br>Mot de passe :<br>confirmation :<br>Confirmation :<br>Code de sécurité<br>Veulle:                                                                                                    | Venero 2016-06-01112:11-10-011<br>RENT DURABLE ET DE LÉNERGIE<br>ES TERRITORES ET DE LA RURALITE<br>rbère<br>onnexion @béconnexionMon<br>Monsieur<br>SALLOR<br>Monsieur<br>SALLOR<br>SALLOR | compte j | Độ 🚾 I                                                                                                    | I 🕤 Ai                                            |
| Anter the De Lécologie Du Développen<br>Nastria Du Logament et de Lécal te l<br>Portail d'authentification Ce<br>iréer mon compte<br>Votre identité<br>Coulté :<br>Nom<br>Adresse postai<br>Cocde postai<br>Cocde postai<br>Conte forma<br>Adresse postai<br>Cocde postai<br>Cocde postai<br>Conte mont de passe doit respecter les règles<br>a drasse postai<br>Conte mont de passe doit respecter les règles<br>a drasse doit respecter les règles<br>Conte mont de passe doit respecter les règles<br>a drasse doit majacuéu, 1 d'hi<br>a drasse doit de passe doit de passe<br>Conte mont de passe doit respecter les règles<br>a drasse doit majacuéu, 1 d'hi<br>a d'atterin de vos 3 précédents mots de pas<br>Conte mots de passe<br>Conte de sácurité<br>Veulie:<br>Postai<br>Conte de sácurité                                                                                                    | Venero 2016 496 VETTR2 21 11 veen11 Venero 2016 496 VETTR2 21 11 veen11 Venero 2016 496 VETTR2 496 VETTR2 4                                                                                                    | compte j | 99 📼 1                                                                                                    |                                                   |
| INVESTERE DE LÉCOLOGIE. DU DÉVELOPPEN<br>NESTERE DU LOGRMENT ET DE LÉGALTE D<br>Portail d'authentification Ce<br>istéer mon compte<br>Votre identité<br>Votre identité<br>Coulté :<br>Nom<br>Adresse mei<br>Adresse posta<br>Code posta<br>Code de sécurité<br>Veulle:<br>Veulle:<br>Veulle:                                                                                                    | Venero 2016 496 VETTR2 21 11 vaen11                                                                                                    | compte 1 | 22 <b>Z</b>                                                                                                    | I 💽 ÅI                                            |
| Arrester per Léconcore - ou ocurs competentes per Léconcore - ou ocurs ou présente et l'éconcore - ou competente - ou competente - ou competen                                                                                                    | Weene 2016 46 HTTP2 21 Trave11         Herr DURABLE ET DE LA RURALITÉ         EST TERRITORES ET DE LA RURALITÉ         Onnexion  Dédeonnexion  Monseur SALOR acques acques salor@laposte net         SALOR acques acques salor@laposte net         SALOR acques acques salor@laposte net         reprodure le code de sécurité présent y y r r s x & Ch Sation tion du pontal d'authentification Certerer acques cales acques cales                                                                                                    | compte g |                                                                                                    | I • • • •                                         |

Indiquer un mot de passe comprenant au minimum 8 caractères dont une lettre majuscule, un chiffre et un caractère spécial (*signe plus, virgule, tiret, étoile, etc...*). N'oubliez pas de cocher les conditions générales d'utilisation du portail d'habilitation cerbère avant de confirmer la saisie des données.

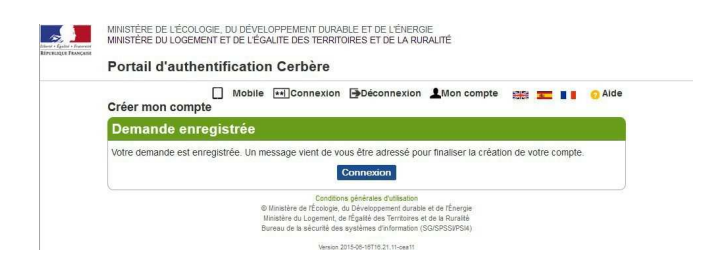

Votre saisie a été validée. Vous devez maintenant vous connecter sur votre messagerie à l'adresse que vous avez indiquée lors de l'habilitation au portail d'habilitation cerbère. Retenez l'adresse de messagerie (identifiant) et le mot de passe saisis pour l'étape 2

## • - Confirmation du compte Cerbère via votre messagerie

Connectez-vous à votre messagerie personnelle :

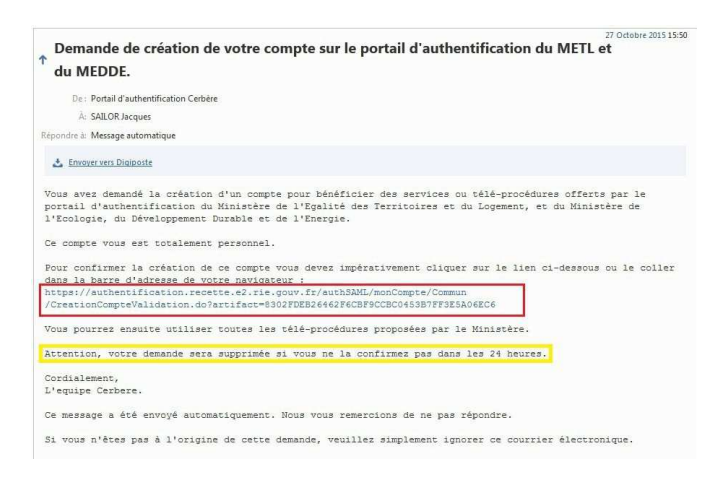

Attention si vous ne trouvez pas ce message de confirmation dans votre messagerie, pensez à vérifier votre dossier « SPAM » ou « INDESIRABLES ».

Vous avez 24 h pour valider l'habilitation cerbère.

En cas de non validation sous 24h, vous devrez recommencer toute la procédure.

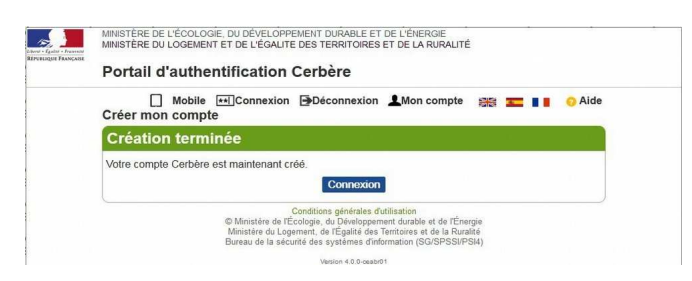

• - <u>Création de l'accès sur le portail du marin sur le lien hypertexte suivant :</u> <u>http://portail-du-marin.din.developpement-durable.gouv.fr</u>

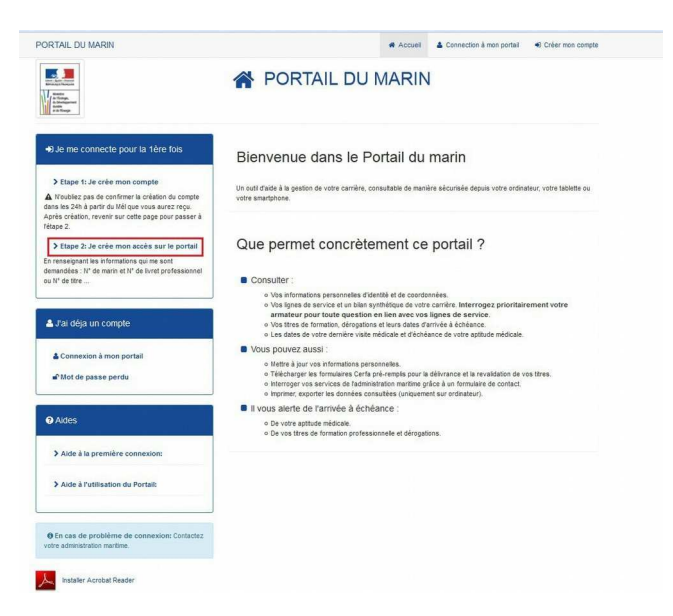

Il est indispensable de revenir sur le portail du marin.

# Sélectionner « étape 2 créer votre accès au portail »

| <ul> <li>Epidia - Energian<br/>Elique Prançaise</li> </ul> | Portail d'authentification Carbàra                                                                                                    |      |  |  |
|------------------------------------------------------------|----------------------------------------------------------------------------------------------------|------|--|--|
|                                                            | Portail d'admentification cerbere                                                                                                    |      |  |  |
|                                                            | ☐ Mobile ➡ Connexion ➡Déconnexion ▲Mon compte ﷺ 📰 🚺 🧿                                                                                                    | Aide |  |  |
|                                                            | Authentification par mot de passe                                                                                                    |      |  |  |
|                                                            | Saisissez votre identifiant Cerbère et votre mot de<br>passe.                                                                                                    |      |  |  |
|                                                            | Votre identifiant                                                                                                    |      |  |  |
|                                                            | Votre mot de passe                                                                                                    |      |  |  |
|                                                            | Connexion                                                                                                    |      |  |  |
|                                                            | Mot de passe inconnu ? Créer mon compte                                                                                                    |      |  |  |
|                                                            |                                                                                                    |      |  |  |
|                                                            | Conditions générales d'utilisation<br>6 Ministère de l'Eccloque, du Développement durable et de l'Energie<br>Ministère du Logement, de l'Egalité des Tierritoires et de la Ruralité<br>Bureau de la sécurité des systèmes d'informations (GSCRPSH) |      |  |  |
|                                                            | Version 2015-06-16T16.21.11-cea11                                                                                                    |      |  |  |

Vous devez indiquer l'adresse de messagerie

(identifiant) et le mot de passe choisi dans l'étape 1

| Première connexion - Habilitation au Portail du marin                     |                                                                                          |  |  |  |  |
|---------------------------------------------------------------------------|------------------------------------------------------------------------------------------|--|--|--|--|
| Saisissez ces champs po                                                   | our cette première connexion afin d'accèder à votre portail                              |  |  |  |  |
| 🕤 En cas de problème d'hat                                                | bilitation, contactez votre service de rattachement - Délégation à la Mer et au Littoral |  |  |  |  |
| informations obligatoires                                                 |                                                                                          |  |  |  |  |
| Civilité -                                                                | ©Mme ©M.                                                                                 |  |  |  |  |
| N* Marin -                                                                |                                                                                          |  |  |  |  |
| N° Livret Professionnel PF+<br>chiffres<br>ou N° de litre max sur 8 chiff | 5 Tres                                                                                   |  |  |  |  |
| (obligatoire pour les marins<br>activité)                                 | en                                                                                       |  |  |  |  |
| Date de naissance -                                                       |                                                                                          |  |  |  |  |
| (AAAA\MM\LL)                                                              |                                                                                          |  |  |  |  |
| Pays de naissance -                                                       | FRANCE                                                                                   |  |  |  |  |
| Département de naissance                                                  |                                                                                          |  |  |  |  |
| Commune de naissance •                                                    |                                                                                          |  |  |  |  |
|                                                                           | Validas at cosé das ou portail. Apoulas                                                  |  |  |  |  |

Pour valider votre accès, lors de votre première connexion :

- 1) Saisir votre numéro de marin (8 chiffres sans lettre 2021xxxx ou Tlxxxxx ou \*\*xxxx)
- 2) Si numéro type 2021xxxx saisir votre numéro de livret professionnel maritime (PF+5 chiffres)

OU

Si numéro type 2021xxxx ou Tixxxxx, saisir votre numéro de titre (8 chiffres) indiqué en haut de votre brevet ou certificat (*si vous possédez plusieurs titres, saisissez celui de votre choix*)

## OU

**Si numéro type \*\*xxxx**, saisir votre numéro d'attestation de formation (10 chiffres) (attestation obligatoirement délivrée **par votre centre de formation**)

**3)** Saisir votre date de naissance, votre lieu de naissance (pays, département, ville) Si vous êtes né hors de France, saisissez uniquement le pays. Une fois votre accès validé, retourner sur le portail du marin et cliquer sur « connexion à mon portail » :

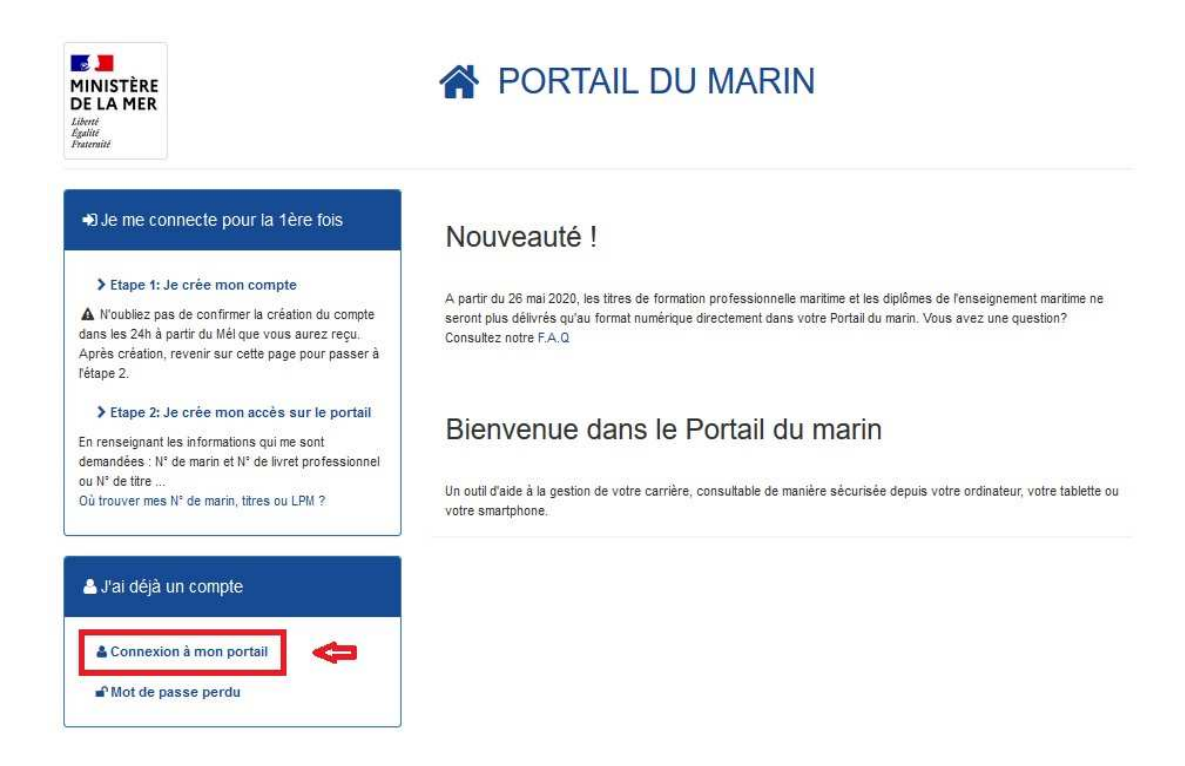

#### Vous avez réussi à vous connecter. Bonne navigation !

En cas de problème de connexion, pensez à supprimer l'historique récent de votre navigateur.

Si vous vous êtes identifié avec FranceConnect, vous devrez toujours vous connecter au portail

du marin via FranceConnect.